# Treffpunkte Hinzufügen auf der Ostalb Jugend Homepage

## 1. Schritt:

Wähle den Reiter "Treffpunkte" aus.

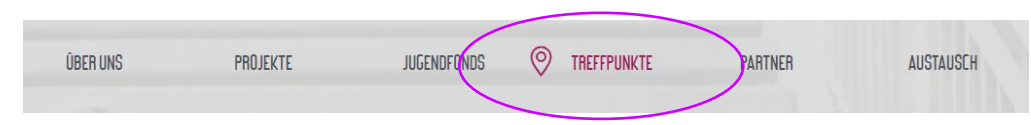

### 2. Schritt:

Klicke auf das "+" und anschließend auf "Standort hinzufügen".

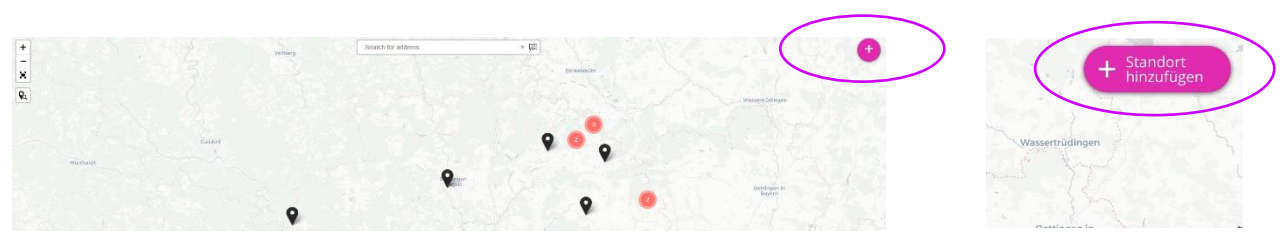

3. Schritt: Nachdem du auf "Standort hinzufügen" geklickt hast, öffnet sich ein neues Fenster.

#### 4. Schritt:

In dem Feld "Titel" kannst du den Namen deines / eures Treffpunktes eintragen.

Im Textfeld "Search for address" trägst du die Adresse des Treffpunktes ein, um einen Marker auf der Karte zu platzieren.

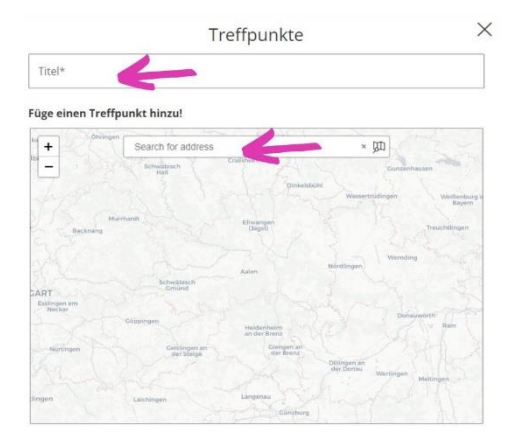

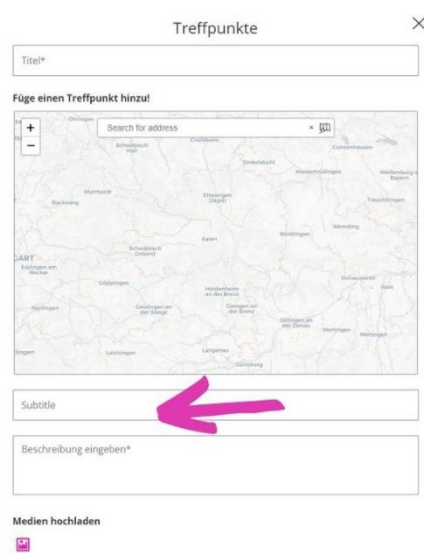

Vorschlag abschicken

#### 5. Schritt:

In dem Feld "Subtitle" kannst du, wenn du möchtest, noch eine Unterüberschrift eintragen.

#### 6. Schritt:

Bei "Beschreibung eingeben" hast du die Möglichkeit etwas über deinen Treffpunkt zu erzählen.

Schreibe gerne 2-3 Sätze, damit man einen kleinen Einblick über den Ort bekommt.

# 

# 7. Schritt:

Jetzt hast du noch die Möglichkeit ein Bild deiner Wahl, welches zu deinem Treffpunt am besten passt, einzufügen.

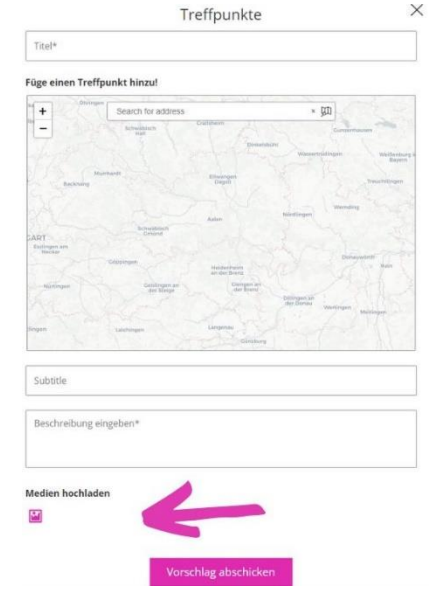

#### 8. Schritt:

Wenn du alles fertig ausgefüllt und eingefügt hast, musst du nur noch auf "Vorschlag abschicken" klicken. Dann kommen wir ins Spiel und wir überprüfen deinen Vorschlag auf Richtigkeit und Vollständigkeit. Anschließend wird dein Treffpunkt veröffentlicht.

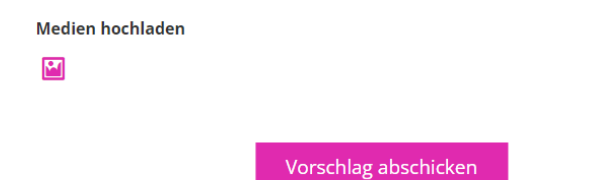

Also los geht's. Wo bist du gerne in deiner Freizeit? Trage es ein!

https://ostalb-jugend.de/